## Cara Menjalankan Program

- 1) Masuk ke netbeans , open project pilih aplikasi antrian
- 2) Klik kanan project Aplikasi\_antrian kemudian pilih run
- 3) Kemudian system akan menampilkan menu login
- 4) Penjaga loket yang akan menggunakan aplikasi diperkenankan untuk menginputkan akun masing-masing
- Program akan menampilkan aplikasi pemanggilan antrian untuk setiap akunnya dan disetiap loketnya
- 6) Didalam aplikasi pemanggilan antrian terdapat dua menu yaitu panggil dan ulang